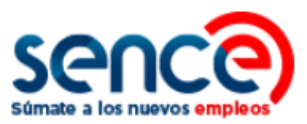

# GUÍA DE USO CLAVE SENCE (CS) PERFIL PERSONA NATURAL NOVIEMBRE, 2019

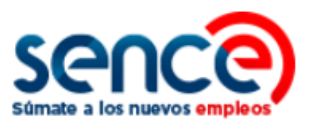

# ÍNDICE

| 1.     | ACERCA DE LA CLAVE SENCE (CS)                                                         | .2     |
|--------|---------------------------------------------------------------------------------------|--------|
| 2.     | REGISTRAR CS COMO PERSONA NATURAL                                                     | .4     |
| 3.     | RECUPERAR CS COMO PERSONA NATURAL                                                     | .8     |
| 3<br>S | 8.1 RECUPERAR CLAVE SENCE SI NO CUENTA CON PREGUNTA SECRETA INGRESADA EN E<br>SISTEMA | E<br>8 |
| 3      | 3.2 RECUPERAR CLAVE SENCE SI OLVIDÓ LA RESPUESTA A SU PREGUNTA SECRETA                | 12     |
| 3      | 3.3 RECUPERAR CLAVE SENCE CON PREGUNTA SECRETA Y RESPUESTA CORRESPONDIENTE            | 17     |
| 4.     | CAMBIAR CS COMO PERSONA NATURAL                                                       | 22     |
| 5.     | ACTUALIZAR DATOS PERSONALES COMO PERSONA NATURAL                                      | 25     |

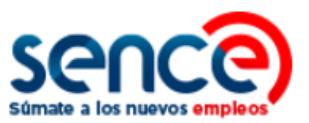

# 1. ACERCA DE LA CLAVE SENCE (CS)

La Clave Sence (CS) es una contraseña que pueden solicitar las personas, organismos y empresas para ingresar en algunas plataformas del Sence, y de esta manera, realizar sus trámites y acceder a los programas, instrumentos o beneficios de su interés.

Se puede recuperar o modificar en su plataforma correspondiente, ingresando a <u>https://cus.sence.cl/Account</u>. En este sitio también es posible actualizar los datos personales del usuario.

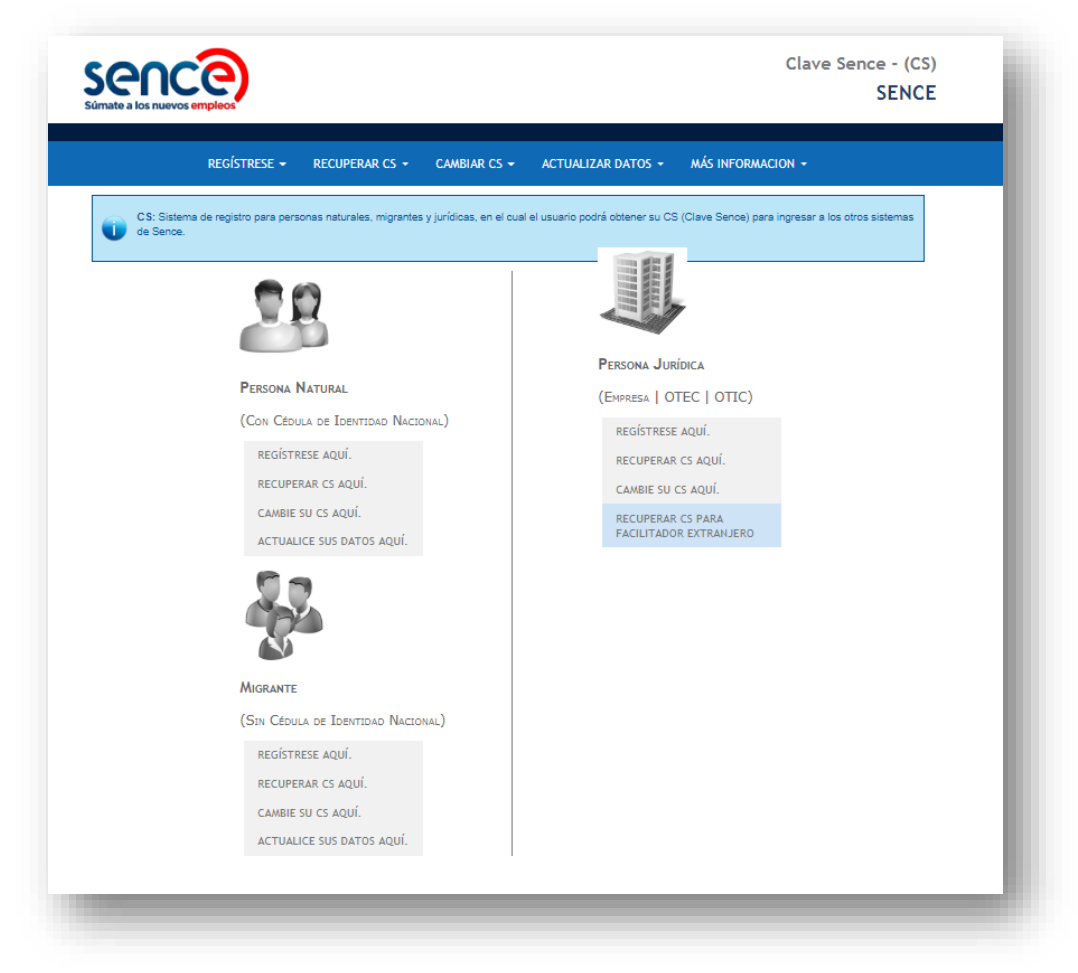

#### **OTRAS CONSIDERACIONES:**

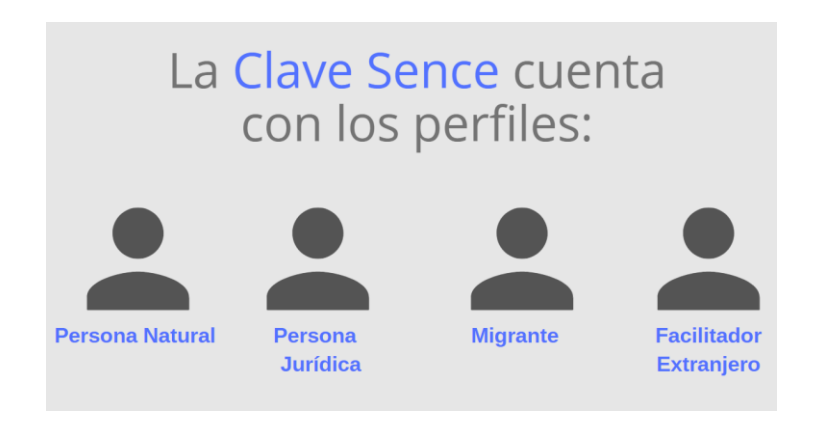

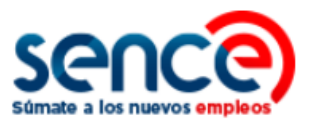

Le recordamos que, como requisito para obtener la Clave Sence:

- Las Personas Naturales deben contar con Rut Chileno.
- Las Personas Jurídicas deben contar con Rut de la empresa u Otec vigente.
- Las Personas Migrantes deben contar con NIE o Número de Identidad Extranjero.

# ADEMÁS TENGA EN CUENTA QUE:

- El uso de su Clave Sence es de carácter personal e intransferible.
- La Clave Sence es propia de los sistemas del Sence, y no tiene relación actualmente con la Clave Única del Servicio de Registro Civil.
- Para generar esta clave debe contar con una cuenta de correo electrónico vigente.
- Si tiene alguna consulta llámenos gratis al 800 80 10 30, de lunes a viernes de 9.00 a 18.00 horas.
- Si al ingresar su Rut y Clave Sence, el sistema mostrara alguno de los siguientes mensajes por los que no puede iniciar sesión, se sugiere realizar los pasos indicados en el siguiente cuadro, y de acuerdo a su caso:

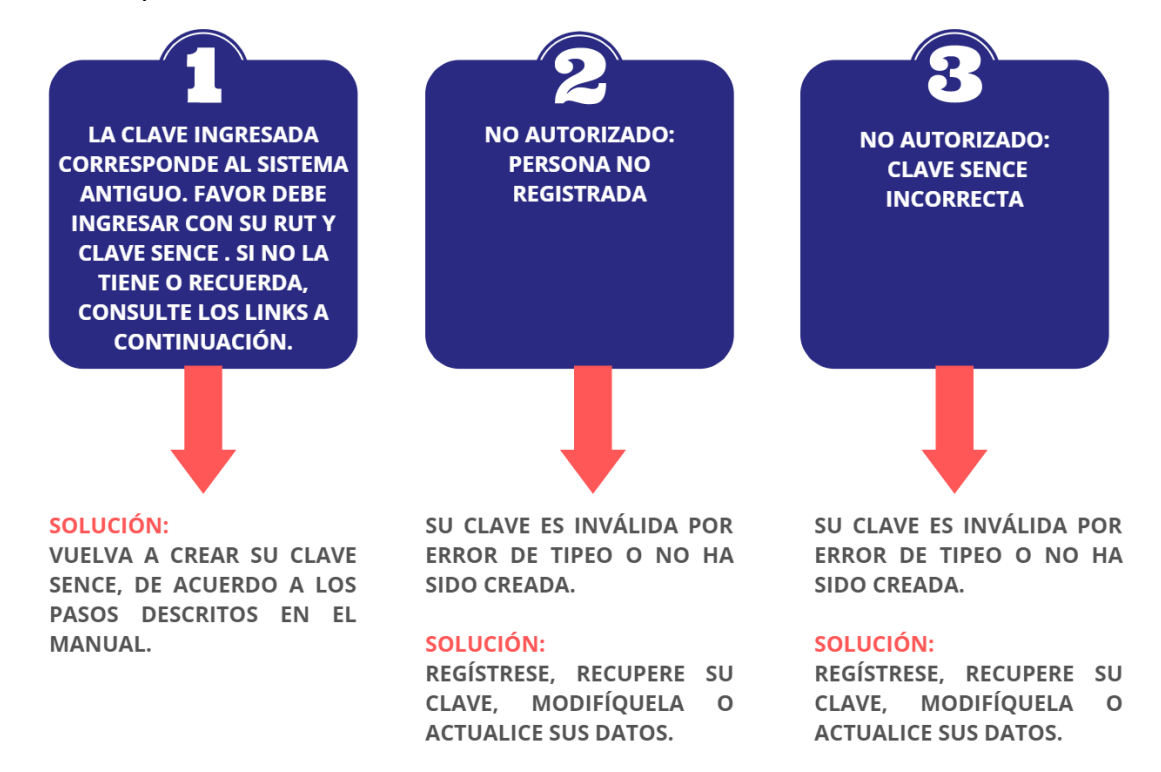

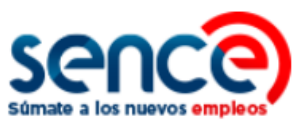

# 2. REGISTRAR CS COMO PERSONA NATURAL

Para registrarse en el Sistema de la Clave Sence debe:

(1) Ingresar al sitio web <u>www.sence.gob.cl</u>

|                          | ¿Qué deseas buscar?<br>EMPRESAS ORGANISMOS SENCE                                                                                                    | Clave Sence Plataforma Ayuda                             |
|--------------------------|----------------------------------------------------------------------------------------------------|----------------------------------------------------------|
| despega<br>mipe<br>sence | CURSOS EN LINEA / NOTICIAS / MÓVIL BUSCA EMPLEO / FERIAS LABO<br>CURSOS SIN COSTO<br>Para trabajadores<br>o dueños de pequeños<br>negocios.<br>VER DISPONIBLES | BORALES / TRAMITES / SUBSIDIOS / GEOSENCE / ELIGENEIDA / |

(2) En el menú superior, ubicado **a la derecha del sitio web**, haga clic sobre "Clave Sence (CS)", como se muestra en la imagen:

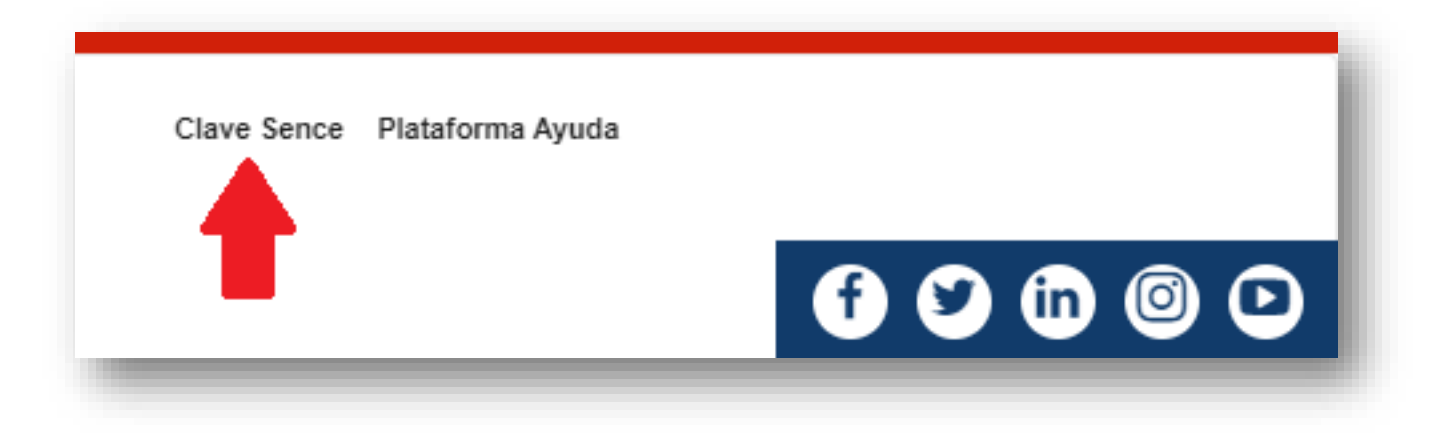

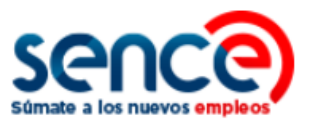

(3) A continuación, ingresará en el **Sistema Clave Sence**. Pulse sobre la opción *"Registrese aquí"*, ubicada en el cuadro que corresponde a Persona Natural:

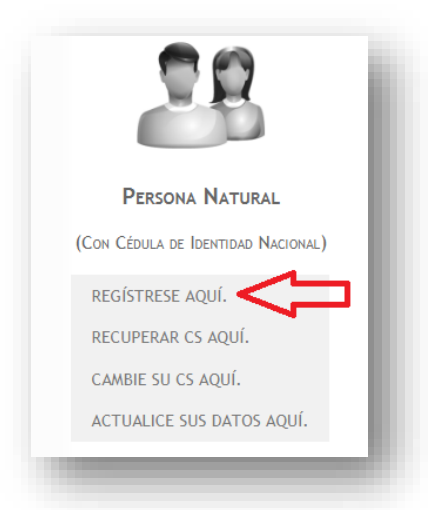

(4) Luego, complete la información de registro. Los campos marcados con asteriscos son obligatorios.

|                                            | mpieos                                                             |                                                                                       |                                                                  |                                                                            |                                             |              |
|--------------------------------------------|--------------------------------------------------------------------|---------------------------------------------------------------------------------------|------------------------------------------------------------------|----------------------------------------------------------------------------|---------------------------------------------|--------------|
|                                            | REGÍSTRESE 👻                                                       | RECUPERAR CS -                                                                        | CAMBIAR CS 👻                                                     | ACTUALIZAR DATOS 👻                                                         | más informacion 👻                           |              |
| Registrar Per                              | sona <b>N</b> atur/                                                | AL                                                                                    |                                                                  |                                                                            |                                             |              |
| I Sistema Clave S                          | ENCE, le permite                                                   | a usted crear una CS                                                                  | que sirve para inicia                                            | ar sesión en nuestros siste                                                | mas.                                        |              |
| UNFORMACIO<br>cuenta de co<br>Para cualqui | ÓN: Para obtener si<br>rreo electrónico favo<br>ier consulta sobre | u CS es necesario que ust<br>or presione aquí. Le sugeri<br>este proceso, llame al 80 | ed cuente con una cuer<br>mos crear una cuenta c<br>10 80 10 30. | nta de <u>correo electrónico</u> para o<br>le correo electrónico por ejemp | ue podamos enviarle su CS, si<br>lo: Gmail. | no posee una |
| Información de P                           | egistro                                                            |                                                                                       |                                                                  |                                                                            |                                             |              |
| Rut *                                      | (CP120.0                                                           |                                                                                       |                                                                  |                                                                            |                                             |              |
| Pregunta Secreta *                         | Selecc                                                             | ione                                                                                  | •                                                                |                                                                            |                                             |              |
| Respuesta Secreta                          |                                                                    |                                                                                       |                                                                  |                                                                            |                                             |              |
| Domicilio                                  |                                                                    |                                                                                       |                                                                  | -                                                                          |                                             |              |
| Dirección<br>Particular *                  | Pasaje o Calle,                                                    | Dirección                                                                             |                                                                  |                                                                            |                                             |              |
| N° de Dirección<br>Particular *            |                                                                    |                                                                                       |                                                                  |                                                                            |                                             |              |
| Block                                      |                                                                    |                                                                                       |                                                                  |                                                                            |                                             |              |
| N° de<br>Departamento                      |                                                                    |                                                                                       |                                                                  |                                                                            |                                             |              |
| partamento                                 | Seleccione                                                         |                                                                                       | •                                                                |                                                                            |                                             |              |
| Región *                                   |                                                                    |                                                                                       |                                                                  | 1                                                                          |                                             |              |

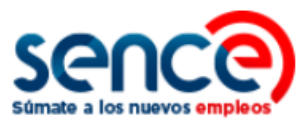

| Datos<br>Email | de Contacto                                                                                                    | - 1 |
|----------------|----------------------------------------------------------------------------------------------------|-----|
| Teléfo         | no Particular                                                                                                    | _   |
| Teléfo         | no Trabajo                                                                                                    | _   |
| Celula         | r +56 9 (8 Carácteres) Sín Celular                                                                                                    |     |
| Clave          | Sence                                                                                                    | _   |
| Clave          | CS *                                                                                                    |     |
| Repeti         | r Clave CS *                                                                                                    |     |
| Captch<br>*    | Queremos aseguramos de que es una persona real quien está utilizando este<br>sistema. Por favor, ingrese en el cuadro de texto las letras que muestra la<br>siguiente imagen:<br>na<br>Refrescar<br>Ingresar |     |
| Crear          | Cuenta Volver                                                                                                    |     |
|                |                                                                                                    |     |

(5) Dentro de este formulario se solicita que ingrese una clave CS con un máximo de 10 caracteres (y un mínimo de 8).

| Clave Sence        |  |
|--------------------|--|
| Clave CS *         |  |
| Repetir Clave CS * |  |

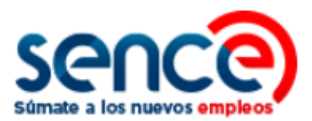

(6) Para evitar el uso malintencionado en el proceso de creación de la CS, se incorpora la validación captcha simple que usted debe completar. En caso de error, haga clic en "Refrescar" para intentar nuevamente.

|              | Queremos asegurarnos de que es una persona real quien está utilizando este<br>sistema. Por favor, ingrese en el cuadro de texto las letras que muestra la<br>siguiente imagen: |
|--------------|----------------------------------------------------------------------------------------------------|
| Captcha<br>* | Refrescar                                                                                                    |
|              | Ingresar                                                                                                    |

(7) Para finalizar pulse sobre el botón "Crear Cuenta", como se indica en la imagen:

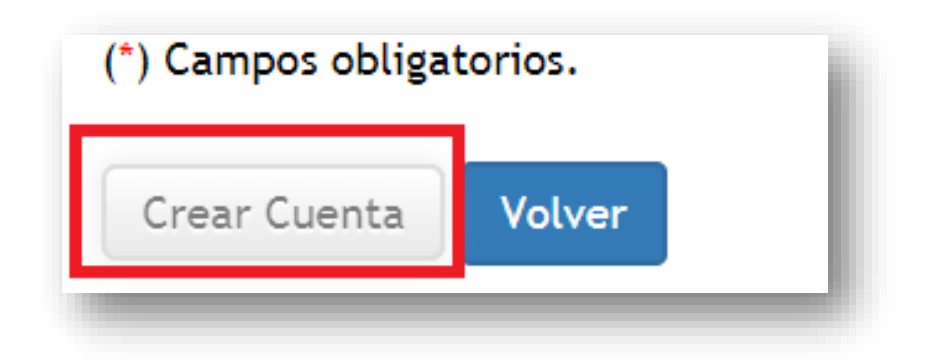

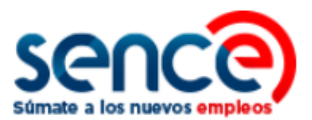

# 3. RECUPERAR CS COMO PERSONA NATURAL

Ante alguno de estos tres casos, los usuarios podrán solicitar la recuperación de su Clave Sence:

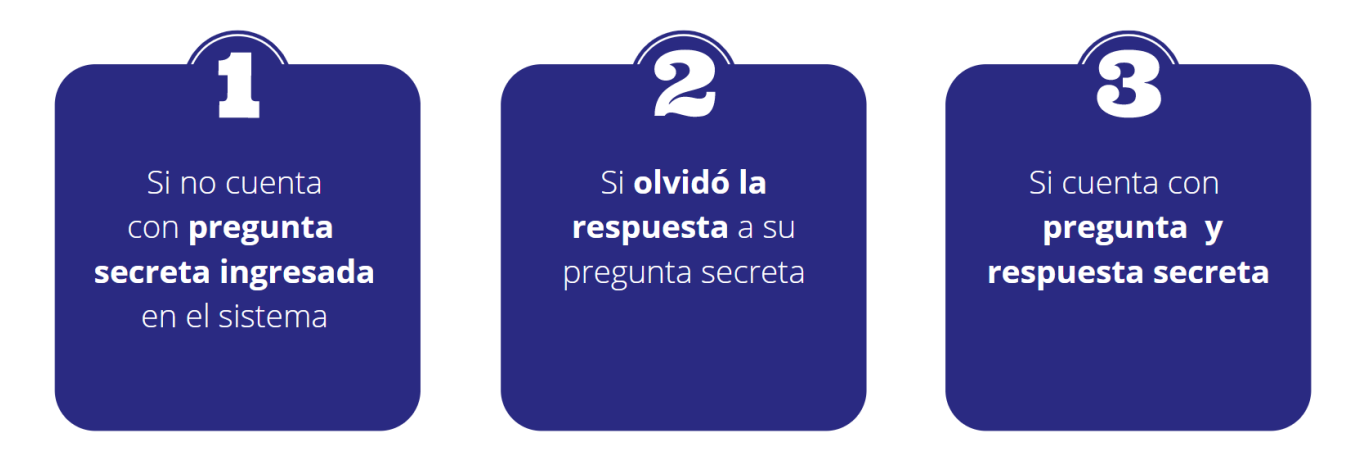

A continuación, se detallarán los pasos para recuperar la clave en cada uno de estos casos.

# **3.1 RECUPERAR CLAVE SENCE SI NO CUENTA CON PREGUNTA SECRETA INGRESADA EN EL SISTEMA**

Si su pregunta secreta **no ha sido ingresada en el sistema**, puede recuperar su **Clave Sence** realizando los siguientes pasos:

(1) Ingrese al sitio web www.sence.gob.cl

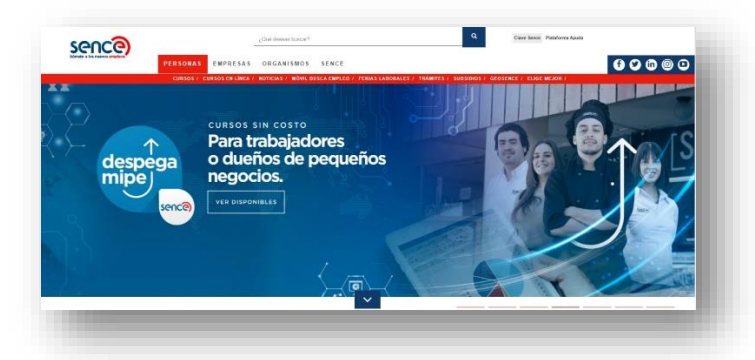

(2) En el menú superior, ubicado a la derecha del sitio web institucional, haga clic sobre "Clave Sence (CS)", como se muestra en la imagen:

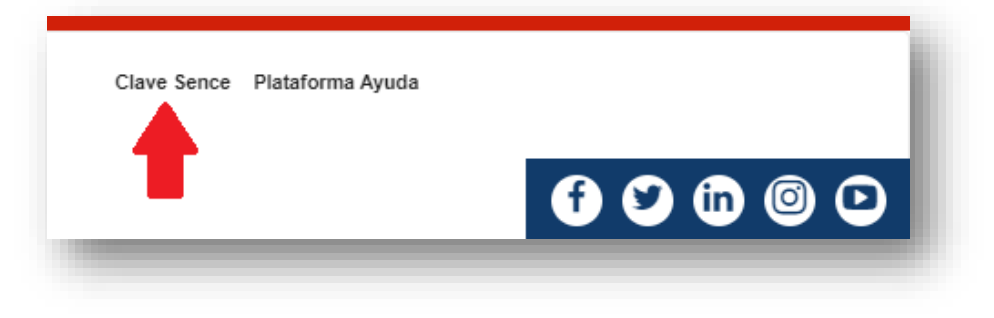

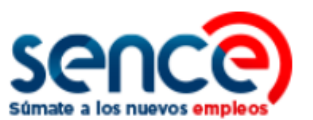

(3) A continuación, ingresará en el **Sistema Clave Sence**. Pulse sobre la opción *"Recuperar CS aquí"*, ubicada en el cuadro correspondiente a **Persona Natural**:

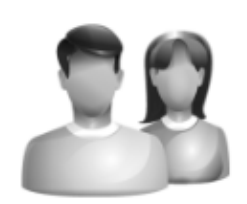

# PERSONA NATURAL

(CON CÉDULA DE IDENTIDAD NACIONAL)

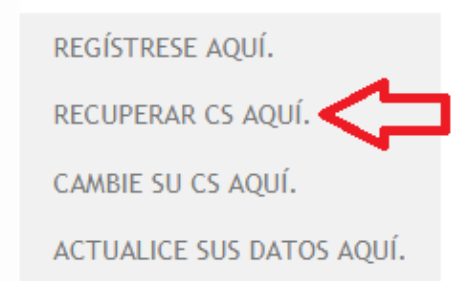

(4) Complete con su Rut y pulse el botón "Validar", como se indica en la imagen:

|                                 | REGÍSTRESE 👻                                                                                            | RECUPERAR CS 👻                                                                                     | CAMBIAR CS 👻                                            | ACTUALIZAR DATOS 👻                                                 | más informacion 👻                                                                                    |
|---------------------------------|----------------------------------------------------------------------------------------------------|----------------------------------------------------------------------------------------------------|---------------------------------------------------------|--------------------------------------------------------------------|----------------------------------------------------------------------------------------------------|
| Recuperar                       | CS (CLAVE SEN                                                                                           | ce) Persona Natu                                                                                   | URAL                                                    |                                                                    |                                                                                                    |
|                                 | •                                                                                                    |                                                                                                    |                                                         |                                                                    | _                                                                                                    |
| Debe ingresar (<br>Captcha.     | en primera instancia su                                                                                 | a Rut y responder la pre                                                                           | gunta secreta par                                       | ra validar la cuenta y luego                                       | o realizar una comprobación de seguridad                                                             |
|                                 |                                                                                                    |                                                                                                    |                                                         |                                                                    |                                                                                                    |
| IMPORT                          | ANTE: Asegúrese de tene                                                                                 | er sus datos de contacto act                                                                       | tualizados antes de r                                   | recuperar la CS, pues podría e                                     | nviarse la clave a un e-mail que ya no tenga o no                                                    |
| Utilice. F                      | ANTE: Asegúrese de tene<br>Para actualizar sus datos d<br>er consulta sobre recupe                      | er sus datos de contacto act<br>e contacto vaya a Actualiza<br>erar la C <b>S, llame al 800 80</b> | tualizados antes de r<br>r Datos y seleccione<br>10 30. | recuperar la CS, pues podría e<br>e la opción Actualizar Datos Per | nviarse la clave a un e-mail que ya no tenga o no<br>rsona Natural o bien presione aquí. Para        |
| IMPOR<br>utilice. F<br>cualqui  | ANTE: Asegúrese de tene<br>ara actualizar sus datos d<br>er consulta sobre recupe                       | er sus datos de contacto act<br>e contacto vaya a Actualiza<br>erar la CS, llame al 800 80         | tualizados antes de r<br>r Datos y seleccione<br>10 30. | recuperar la CS, pues podría e<br>la opción Actualizar Datos Pe    | nviarse la clave a un e-mail que ya no tenga o no<br>rsona Natural o bien presione aquí. Para        |
| IMPOR:<br>utilice. F<br>cualqui | ANTE: Asegúrese de tene<br>ara actualizar sus datos d<br>er consulta sobre recupe<br>para Recuperar CS  | ar sus datos de contacto act<br>e contacto vaya a Actualiza<br><b>rrar la CS, llame al 800 80</b>  | tualizados antes de r<br>r Datos y seleccione<br>10 30. | recuperar la CS, pues podría e<br>la opción Actualizar Datos Per   | nviarse la clave a un e-mail que ya no tenga o no<br>rsona Natural o bien presione aquí. Para        |
| IMPOR<br>utilice. F<br>cualqui  | ANTE: Asegúrese de tene<br>lara actualizar sus datos d<br>er consulta sobre recupe<br>para Recuperar CS | ar sus datos de contacto act<br>le contacto vaya a Actualiza<br>erar la CS, llame al 800 80<br>dar | tualizados antes de r<br>r Datos y seleccione<br>10 30. | recuperar la CS, pues podría e<br>la opción Actualizar Datos Per   | nviarse la clave a un e-mail que ya no tenga o no<br>rsona Natural o bien presione aquí. <b>Para</b> |

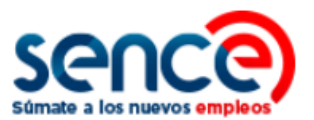

(5) Si su RUN no cuenta con pregunta secreta en la plataforma de la Clave Sence, aparecerá automáticamente el campo "Número de serie cédula de identidad". Complete con el número que aparece indicado en su documento de identificación y luego pulse sobre el botón "Validar".

| Sence<br>Súmate a los nuevos empleos                                                                                                   |                                                                                                    |                                                                 | Clave Sence - (CS)<br>SENCE                                                                              |
|----------------------------------------------------------------------------------------------------|----------------------------------------------------------------------------------------------------|-----------------------------------------------------------------|----------------------------------------------------------------------------------------------------|
| REGÍSTRESE 👻 RECUPI                                                                                                    | ERAR CS 👻 CAMBIAR CS 👻                                                                                              | ACTUALIZAR DATOS 🗸                                              | MÁS INFORMACION 👻                                                                                        |
| RECUPERAR CS (CLAVE SENCE)                                                                                                    | Persona Natural                                                                                                    |                                                                 |                                                                                                    |
| Debe ingresar en primera instancia su Rut y res<br>Captcha.                                                                            | sponder la pregunta secreta para                                                                                    | validar la cuenta y luego                                       | realizar una comprobación de seguridad                                                                   |
| IMPORTANTE: Asegúrese de tener sus dato<br>utilice. Para actualizar sus datos de contacto<br>cualquier consulta sobre recuperar la CS, | s de contacto actualizados antes de re<br>vaya a Actualizar Datos y seleccione la<br>Ilame al <u>800 80 10 30</u> . | cuperar la CS, pues podría en<br>a opción Actualizar Datos Pers | viarse la clave a un e-mail que ya no tenga o no<br>iona Natural o bien presione <mark>aquí. Para</mark> |
| Información para Recuperar CS                                                                                                    |                                                                                                    |                                                                 |                                                                                                    |
| Rut *                                                                                                    | Validar                                                                                                    |                                                                 |                                                                                                    |
| Número de serie cédula de identidad                                                                                                    | Q Validar                                                                                                    |                                                                 |                                                                                                    |
| (*) Campos obligatorios.<br>Volver                                                                                                    |                                                                                                    |                                                                 |                                                                                                    |

(6) A continuación, el sistema validará sus datos y mostrará el correo electrónico ingresado al momento de registrarse. Confirme si se encuentra correcto (actualizado), o bien, si no lo está:

| Información para Recuperar CS                              |            |
|------------------------------------------------------------|------------|
| Rut *                                                      | Validar    |
| Número de serie cédula de identidad                        | Q Validar  |
| Se le enviará una clave al siguiente correo el<br>XXXXXX@g | ectrónico: |
| El email es correcto?                                      |            |

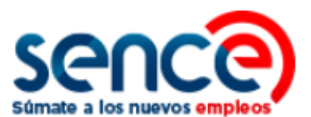

(7) Si su e-mail **no estuviera actualizado** seleccione la opción **"NO"** e indique su correo electrónico actual y el número de su teléfono móvil en los campos correspondientes:

| Rut *                                                                                                    | <b>XXXXXXXXX</b>           | Validar |    |
|----------------------------------------------------------------------------------------------------|----------------------------|---------|----|
| Número de serie cédula de identidad                                                                         |                            | O Valid |    |
|                                                                                                    |                            | - Valie |    |
| Se le enviará una clave al siguiente correo<br>XXXXXXX<br>El email es correcto? O SI • NO                   | electrónico:<br>@GMAIXXXXX |         |    |
| Se le enviará una clave al siguiente correo<br>XXXXXXX<br>El email es correcto? O SI ® NO<br>Email Actual * | electrónico:<br>@GMAIXXXXX |         | a. |

(8) Una vez ingresados sus datos de contacto actualizados, ingrese y valide la Captcha de Seguridad. Después pulse el botón "Recuperar Clave".

|              | Queremos asegurarnos de que es una persona real quien está utilizando este<br>sistema. Por favor, ingrese en el cuadro de texto las letras que muestra la<br>siguiente imagen: |
|--------------|----------------------------------------------------------------------------------------------------|
| Captcha<br>* | MNIC<br>Refrescar                                                                                                    |
| ) Campos     | obligatorios.                                                                                                    |

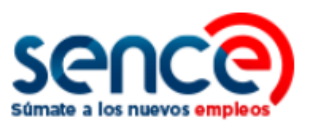

(9) Automáticamente aparecerá un cuadro de diálogo, indicando el envío de su clave, a través de sus datos de contacto registrados. En paralelo, recibirá un correo electrónico y un mensaje vía SMS, con su clave provisoria. <u>Se recuerda que esta clave debe ser actualizada</u>.

|          | Éxito                                                                                                    | ×       |
|----------|----------------------------------------------------------------------------------------------------|---------|
| <b>v</b> | <ul> <li>Su clave Sence (CS) será enviada por SMS a su celular dentro de los próximos 10 mi</li> <li>Su clave Sence (CS) será enviada a su e-Mail dentro de los próximos 10 minutos.</li> </ul> | nutos.  |
| _        |                                                                                                    | Aceptar |

### 3.2 RECUPERAR CLAVE SENCE SI OLVIDÓ LA RESPUESTA A SU PREGUNTA SECRETA

Si usted cuenta con pregunta secreta y no recuerda la respuesta:

(1) Ingrese al sitio web www.sence.gob.cl

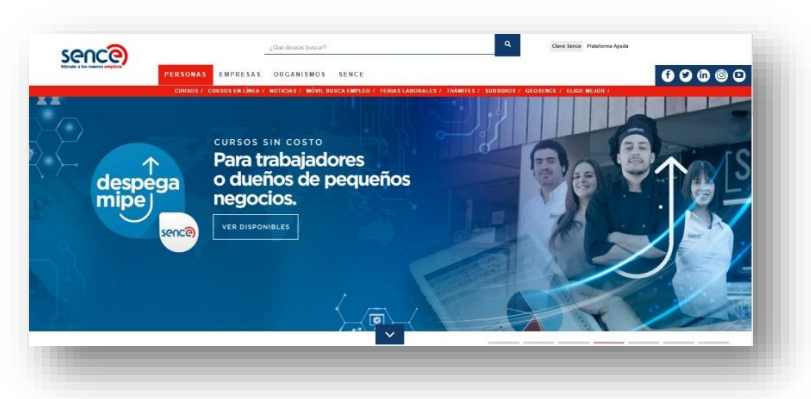

(2) En el menú superior, ubicado a la derecha del sitio web institucional, haga clic sobre "Clave Sence (CS)", como se muestra en la imagen:

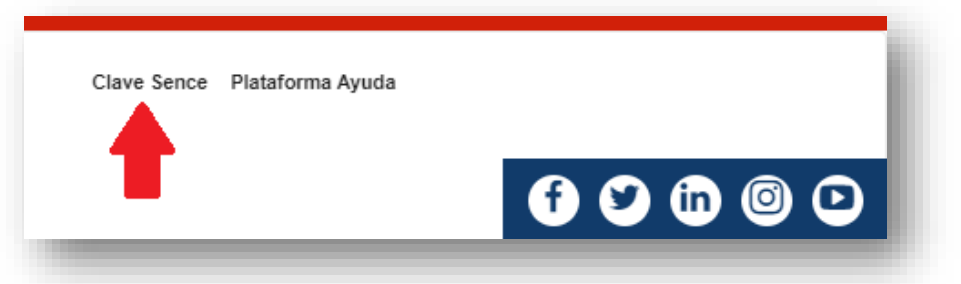

(3) A continuación, ingresará en el Sistema Clave Sence. Pulse sobre la opción "Recuperar CS aquí", ubicada en el cuadro correspondiente a Persona Natural:

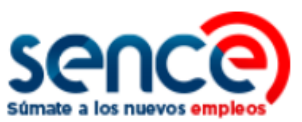

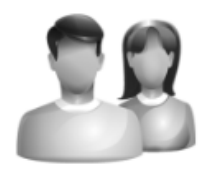

### PERSONA NATURAL

(CON CÉDULA DE IDENTIDAD NACIONAL)

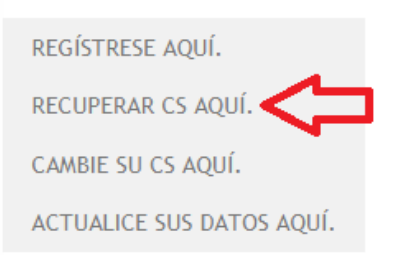

(4) Complete con su Rut y pulse el botón "Validar", como se indica en la imagen:

|                        | NEOISTNESE ·                                           | RECUPERAR CS - CAW                                                      | BIAR CS → ACTUALIZAR DATO                | IS ← MAS INFORMACION ←                                  |
|------------------------|--------------------------------------------------------|-------------------------------------------------------------------------|------------------------------------------|---------------------------------------------------------|
| Recuperar              | CS (CLAVE SEN                                          | ice) Persona Naturai                                                    | -                                        |                                                         |
| Debe ingresar e        | en primera instancia s                                 | u Rut y responder la pregunta                                           | a secreta para validar la cuenta y l     | luego realizar una comprobación de seguridad            |
| IMPORT                 | ANTE: Asegúrese de ten                                 | er sus datos de contacto actualiza                                      | idos antes de recuperar la CS, pues po   | dría enviarse la clave a un e-mail que ya no tenga o no |
| utilice. F<br>cualquie | Para actualizar sus datos o<br>er consulta sobre recup | de contacto vaya a Actualizar Dato<br>erar la CS, llame al 800 80 10 30 | s y seleccione la opción Actualizar Dato | os Persona Natural o bien presione aquí. Para           |
|                        |                                                        |                                                                         |                                          |                                                         |
|                        | para Recuperar CS                                      |                                                                         |                                          |                                                         |
| Información            | р-ш ш тэээр этээ ээ                                    |                                                                         |                                          |                                                         |
| Información<br>Rut *   | Vali                                                   | dar                                                                     |                                          |                                                         |

(5) Luego de validar su Rut, aparecerá automáticamente la pregunta secreta que indica la flecha (ver imagen, abajo). Si no recuerda **su respuesta secreta**, debe hacer clic en el *Check* 

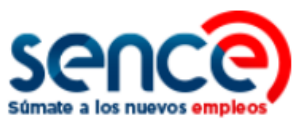

Box, destacado en el recuadro "No recuerdo la respuesta a mi pregunta secreta".

| Rut *                      | Validar               |
|----------------------------|-----------------------|
| Pregunta Secreta           | MI PAÍS FAVORITO      |
| Respuesta Secreta *        |                       |
| No recuerdo la respuesta a | mi pregunta secreta 🗆 |

Si anteriormente indicó la opción "Sí", en caso de que sus datos se encuentran correctos:

| – Validaci   | ión de seguridad anti-Robots<br>Queremos asegurarnos de que es una persona real quien está utilizando este<br>sistema. Por favor, ingrese en el cuadro de texto las letras que muestra la<br>siguiente imagen: |
|--------------|----------------------------------------------------------------------------------------------------|
| Captcha<br>* | Refrescar                                                                                                    |
|              |                                                                                                    |
| (*) Campos   | obligatorios.                                                                                                    |

(6) Ingrese la Captcha de Seguridad y pulse sobre el botón "Recuperar Clave".

(7) Automáticamente aparecerá un cuadro de diálogo, indicando el envío de su clave, a través de sus datos de contacto registrados. En paralelo, recibirá un correo electrónico y un mensaje vía SMS, con su clave provisoria. <u>Se recuerda que esta clave debe ser actualizada.</u>

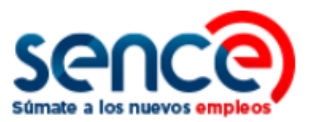

|          | Éxito                                                                                                    | × |
|----------|----------------------------------------------------------------------------------------------------|---|
| <b>v</b> | <ul> <li>Su clave Sence (CS) será enviada por SMS a su celular dentro de los próximos 10 minutos.</li> <li>Su clave Sence (CS) será enviada a su e-Mail dentro de los próximos 10 minutos.</li> </ul> |   |
|          | Acepta                                                                                                    | r |

Si anteriormente, indicó la opción "No", en caso de que sus datos no se encuentren correctos (actualizados): Continúa desde el paso 7.

(6) A continuación, será solicitado su **número de serie de su cédula de identidad**. Esta información será validada en línea por el sistema:

| Información para Recuperar CS            |                    |
|------------------------------------------|--------------------|
| Rut *                                    | xxxxxxxx-x Validar |
| No recuerdo la respuesta a mi pregunta s | ecreta 🗹           |
| Número de serie cédula de identidad      | Q Validar          |
|                                          |                    |

(7) Si su número de documento es validado en línea, el sistema mostrará su correo electrónico ingresado al momento de registrarse. Si el mail se encuentra correcto (actualizado) seleccione la opción "Sí". En caso contrario, seleccione la opción "No".

| Infor   | mación para Recuperar CS                                 |                      |           |  |  |
|---------|----------------------------------------------------------|----------------------|-----------|--|--|
| Rut *   |                                                          | XXXXXXXXX            | Validar   |  |  |
| No red  | cuerdo la respuesta a mi pregunta secre                  | ta 🗹                 |           |  |  |
| Núme    | ro de serie cédula de identidad                          | ****                 | Q Validar |  |  |
| Se le e | enviará una clave al siguiente correo elect<br>XXXXXX@gm | trónico:<br>Iaixxxxx |           |  |  |
| El ema  | El email es correcto?   SI  NO                           |                      |           |  |  |

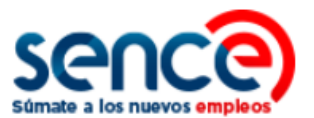

(8) Si su correo no se encuentra actualizado, al indicar la opción "No", automáticamente aparecerán dos campos para actualizar sus datos de contacto (correo electrónico y celular). Una vez completados estos campos, ingrese la Captcha de Seguridad y pulse sobre el botón "Recuperar Clave".

| Información para Recuperar CS                                                                                                    |  |  |  |  |
|----------------------------------------------------------------------------------------------------|--|--|--|--|
| Rut * Validar                                                                                                    |  |  |  |  |
| No recuerdo la respuesta a mi pregunta secreta 🗹                                                                                                    |  |  |  |  |
| Número de serie cédula de identidad Q Validar                                                                                                    |  |  |  |  |
| Se le enviará una clave al siguiente correo electrónico:<br>XXXXXX@gmaixXXXX                                                                                                   |  |  |  |  |
| El email es correcto? 🔍 SI 💽 NO 🗲                                                                                                    |  |  |  |  |
| Email Actual *                                                                                                    |  |  |  |  |
| Celular Actual *                                                                                                    |  |  |  |  |
| Validación de seguridad anti-Robots                                                                                                    |  |  |  |  |
| Queremos asegurarnos de que es una persona real quien está utilizando este<br>sistema. Por favor, ingrese en el cuadro de texto las letras que muestra la<br>siguiente imagen: |  |  |  |  |
| Captcha                                                                                                    |  |  |  |  |
| Refrescar                                                                                                    |  |  |  |  |
|                                                                                                    |  |  |  |  |
| (*) Campos obligatorios.                                                                                                    |  |  |  |  |
| Recuperar Clave Volver                                                                                                    |  |  |  |  |

(9) Automáticamente aparecerá un cuadro de diálogo, indicando el envío de su clave, a través de sus datos de contacto registrados. En paralelo, recibirá un correo electrónico y un mensaje vía SMS, con su clave provisoria. <u>Se recuerda que esta clave debe ser actualizada</u>.

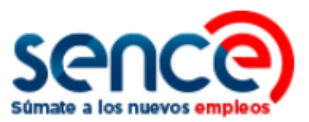

|          | Éxito                                                                                                    | × |
|----------|----------------------------------------------------------------------------------------------------|---|
| <b>v</b> | <ul> <li>Su clave Sence (CS) será enviada por SMS a su celular dentro de los próximos 10 minutos.</li> <li>Su clave Sence (CS) será enviada a su e-Mail dentro de los próximos 10 minutos.</li> </ul> |   |
|          | Aceptar                                                                                                    |   |

# **3.3 RECUPERAR CLAVE SENCE CON PREGUNTA SECRETA Y RESPUESTA** CORRESPONDIENTE

(1) Ingresar al sitio web www.sence.gob.cl

|                          | ¿Qué diseas buscar?<br>EMPRESAS ORGANISMOS SENCE                                              | Q         Clave Sence Plantoma Ayoda           Glave Sence Plantoma Ayoda         Glave Glave G |
|--------------------------|-----------------------------------------------------------------------------------------------|----------------------------------------------------------------------------------------------------|
| despega<br>mipe<br>sence | CURSOS SIN COSTO<br>Para trabajadores<br>o dueños de pequeños<br>negocios.<br>VER DISPOMIBLES |                                                                                                    |

(2) En el menú superior, ubicado a la derecha del sitio web institucional, haga clic sobre "Clave Sence (CS)", tal como se muestra en la imagen:

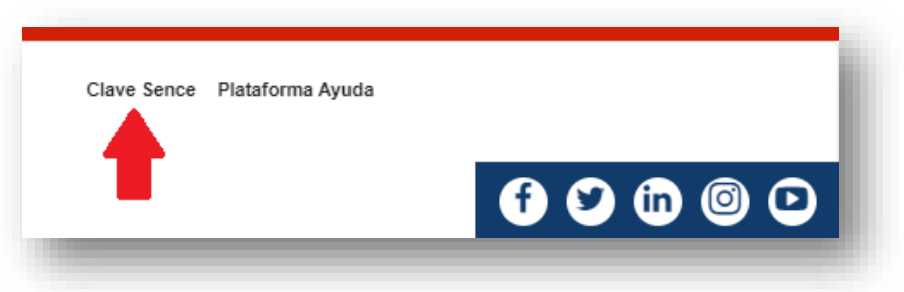

(3) A continuación, ingresará en el **Sistema Clave Sence**. Pulse sobre la opción *"Recuperar CS aquí"*, ubicada en el cuadro correspondiente a **Persona Natural**:

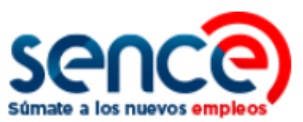

| TR                                 |  |  |
|------------------------------------|--|--|
| PERSONA NATURAL                    |  |  |
| (Con Cédula de Identidad Nacional) |  |  |
| REGÍSTRESE AQUÍ.                   |  |  |
| RECUPERAR CS AQUÍ.                 |  |  |
| CAMBIE SU CS AQUÍ.                 |  |  |
| ACTUALICE SUS DATOS AQUÍ.          |  |  |

(4) Complete con su Run y pulse el botón "Validar", como se indica en la imagen:

|                                  | REGISTRESE 👻                                                                                         | RECUPERAR CS 🕶                                                                                                   | Cambiar CS 👻                                                                                                    | ACTUALIZAR DATOS 👻                                                 | MÁS INFORMACION 👻                                                                                         |
|----------------------------------|----------------------------------------------------------------------------------------------------|----------------------------------------------------------------------------------------------------|----------------------------------------------------------------------------------------------------|--------------------------------------------------------------------|----------------------------------------------------------------------------------------------------|
| Recuperar                        | CS (CLAVE SEN                                                                                        | ce) Persona Na                                                                                                   | TURAL                                                                                                    |                                                                    |                                                                                                    |
| Debe ingresar (                  | en primera instancia s                                                                               | u Rut y responder la p                                                                                           | regunta secreta pa                                                                                               | ra validar la cuenta y luego                                       | realizar una comprobación de seguridad                                                                    |
| Captcha.                         |                                                                                                    |                                                                                                    |                                                                                                    |                                                                    |                                                                                                    |
|                                  |                                                                                                    | and the second second second second second second second second second second second second second second second | and the second second second second second second second second second second second second second second second |                                                                    |                                                                                                    |
| Utilice. P                       | ANTE: Asegúrese de ten<br>ara actualizar sus datos (<br>er consulta sobre recun                      | er sus datos de contacto ;<br>le contacto vaya a Actuali<br>erar la C.S. llame al 800 §                          | actualizados antes de<br>izar Datos y seleccione<br>80 10 30                                                     | recuperar la CS, pues podria e<br>e la opción Actualizar Datos Per | nviarse la clave a un e-mail que ya no tenga o no<br>sona Natural o bien presione <mark>aquí. Para</mark> |
| IMPOR1<br>utilice. P<br>cualquie | ANTE: Asegúrese de ten<br>ara actualizar sus datos (<br>ar consulta sobre recup                      | er sus datos de contacto :<br>le contacto vaya a Actuali<br>erar la CS, llame al 800 §                           | actualizados antes de<br>izar Datos y seleccione<br>80 10 30.                                                    | recuperar la CS, pues podria e<br>e la opción Actualizar Datos Per | nviarse la clave a un e-mail que ya no tenga o no<br>sona Natural o bien presione aquí. Para              |
| IMPOR1<br>utilice. F<br>cualqui  | ANTE: Asegúrese de ten<br>ara actualizar sus datos (<br>er consulta sobre recup                      | er sus datos de contacto :<br>le contacto vaya a Actuali<br>erar la CS, llame al 800 8                           | actualizados antes de<br>zar Datos y seleccion<br>80 10 30.                                                      | recuperar la CS, pues podría e<br>e la opción Actualizar Datos Per | nviarse la clave a un e-mail que ya no tenga o no<br>sona Natural o bien presione aquí. Para              |
| IMPOR<br>utilice. F<br>cualqui   | ANTE: Asegúrese de ten<br>ara actualizar sus datos (<br>er consulta sobre recup<br>para Recuperar CS | er sus datos de contracto :<br>le contacto vaya a Actuali<br>erar la CS, llame al 800 (                          | actualizados antes de<br>zar Datos y seleccioni<br>80 10 30.                                                     | recuperar la CS, pues podría e                                     | nviarse la clave a un e-mail que ya no tenga o n<br>sona Natural o bien presione aquí. Para               |

(5) Aparecerá la pregunta secreta que debe responder en el campo que indica la flecha.

| Información para Recuperar      | r CS              |
|---------------------------------|-------------------|
| Rut *                           | Validar           |
| Pregunta Secreta                | MI PAÍS FAVORITO  |
| Respuesta Secreta *             |                   |
| No recuerdo la respuesta a mi p | regunta secreta 🗆 |

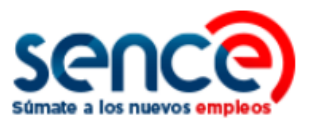

(6) Una vez ingresada y validada **su respuesta** a la pregunta secreta, debe ingresar la **Captcha de Seguridad** y pulsar sobre el botón **"Recuperar Clave".** 

| REGIS                                                               | TRESE -                                         | RECUPERAR CS +                                                                        | Cambiar CS 🗸                                                  | ACTUALIZAR DATOS 🗸                                               | MÁS INFORMACION 🗸                                                                            |
|---------------------------------------------------------------------|-------------------------------------------------|---------------------------------------------------------------------------------------|---------------------------------------------------------------|------------------------------------------------------------------|----------------------------------------------------------------------------------------------|
| LECUPERAR CS (CL                                                    | ave Sen                                         | ce) Persona N                                                                         | ATURAL                                                        |                                                                  |                                                                                              |
| ebe ingresar en primera i<br>aptcha.                                | nstancia su                                     | Rut y responder la pi                                                                 | regunta secreta par                                           | a validar la cuenta y luego                                      | realizar una comprobación de seguridad                                                       |
| IMPORTANTE: Aseg<br>utilice. Para actualiza<br>cualquier consulta s | úrese de tene<br>r sus datos de<br>obre recuper | r sus datos de contacto a<br>e contacto vaya a Actualiz<br>rar la C S, llame al 800 8 | ictualizados antes de r<br>zar Datos y seleccione<br>0 10 30. | ecuperar la CS, pues podría er<br>la opción Actualizar Datos Per | iviarse la clave a un e-mail que ya no tenga o no<br>sona Natural o bien presione aquí. Para |
|                                                                     |                                                 |                                                                                       |                                                               |                                                                  |                                                                                              |
| Información para Recup                                              | erar CS —                                       |                                                                                       |                                                               |                                                                  |                                                                                              |
| Rut *                                                               | XXX                                             | XXXXXX-X Validar                                                                      |                                                               |                                                                  |                                                                                              |
| Pregunta Secreta                                                    | MI PA                                           | S FAVORITO                                                                            |                                                               |                                                                  |                                                                                              |
| Respuesta Secreta *                                                 |                                                 |                                                                                       |                                                               |                                                                  |                                                                                              |
| No recuerdo la respuesta a                                          | mi pregunta                                     | secreta 🔲                                                                             |                                                               |                                                                  |                                                                                              |
|                                                                     |                                                 |                                                                                       |                                                               |                                                                  |                                                                                              |
| Validación de seguridad                                             | anti-Robot                                      |                                                                                       | a actá utilizzada acta                                        |                                                                  |                                                                                              |
| sistema. Por favo<br>siguiente imagen:                              | r, ingrese en (                                 | el cuadro de texto las lei                                                            | tras que muestra la                                           |                                                                  |                                                                                              |
| 1                                                                   | 1.22.42                                         | 255                                                                                   |                                                               |                                                                  |                                                                                              |
| Captcha                                                             | NIÇ                                             | Million<br>Million                                                                    |                                                               |                                                                  |                                                                                              |
| Refrescar                                                           | 1990 (A.S.                                      | 993                                                                                   |                                                               |                                                                  |                                                                                              |
| Ingresar                                                            |                                                 |                                                                                       |                                                               |                                                                  |                                                                                              |

(7) Automáticamente aparecerá un cuadro de diálogo, indicando el envío de su clave a través de sus datos de contacto confirmados:

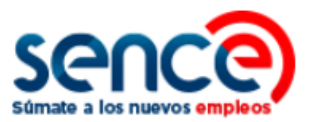

|          | Éxito                                                                                                    | × |
|----------|----------------------------------------------------------------------------------------------------|---|
| <b>e</b> | <ul> <li>Su clave Sence (CS) será enviada por SMS a su celular dentro de los próximos 10 minutos.</li> <li>Su clave Sence (CS) será enviada a su e-Mail dentro de los próximos 10 minutos.</li> </ul> |   |
|          | Aceptar                                                                                                    | r |

(8) En su correo electrónico, recibirá la siguiente notificación, que indicará cómo cambiar su **Clave Sence** provisoria:

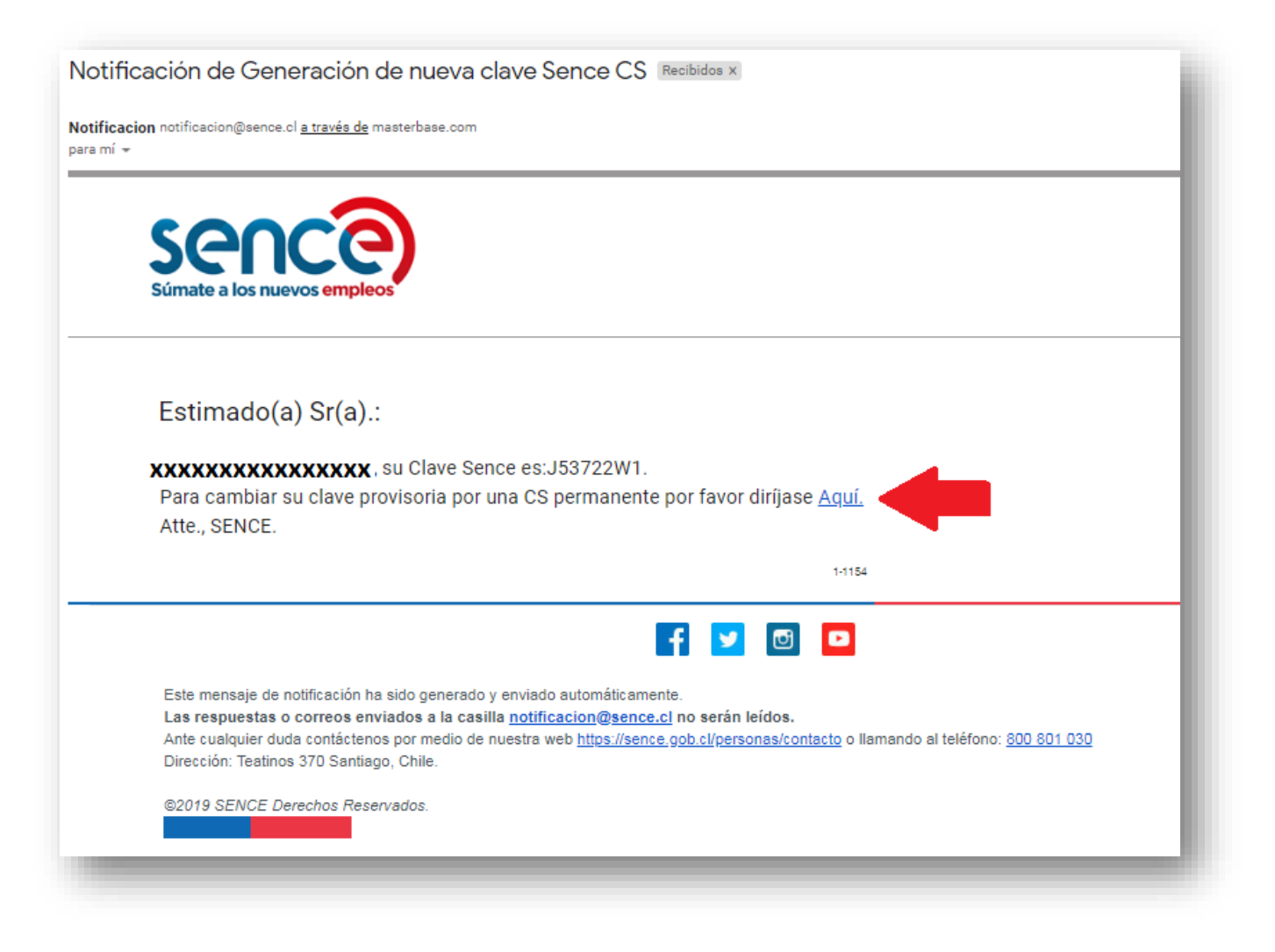

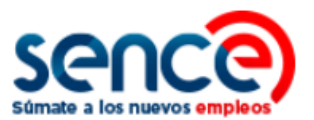

(9) Paralelamente, a través de SMS recibirá su nueva Clave Sence a través del siguiente mensaje:

Sr(A) usuario(a), su clave Sence es: J53722W1. Atte. SENCE

**NOTA:** De igual manera, puede acceder nuevamente a nuestra plataforma <u>https://cus.sence.cl/Account</u> y efectuar el paso a paso para cambiar su CS, como se detallará en el siguiente punto.

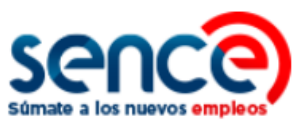

# 4. CAMBIAR CS COMO PERSONA NATURAL

Para cambiar su CS en el Sistema de la Clave Sence debe:

(1) Ingresar al sitio web <u>www.sence.gob.cl</u>

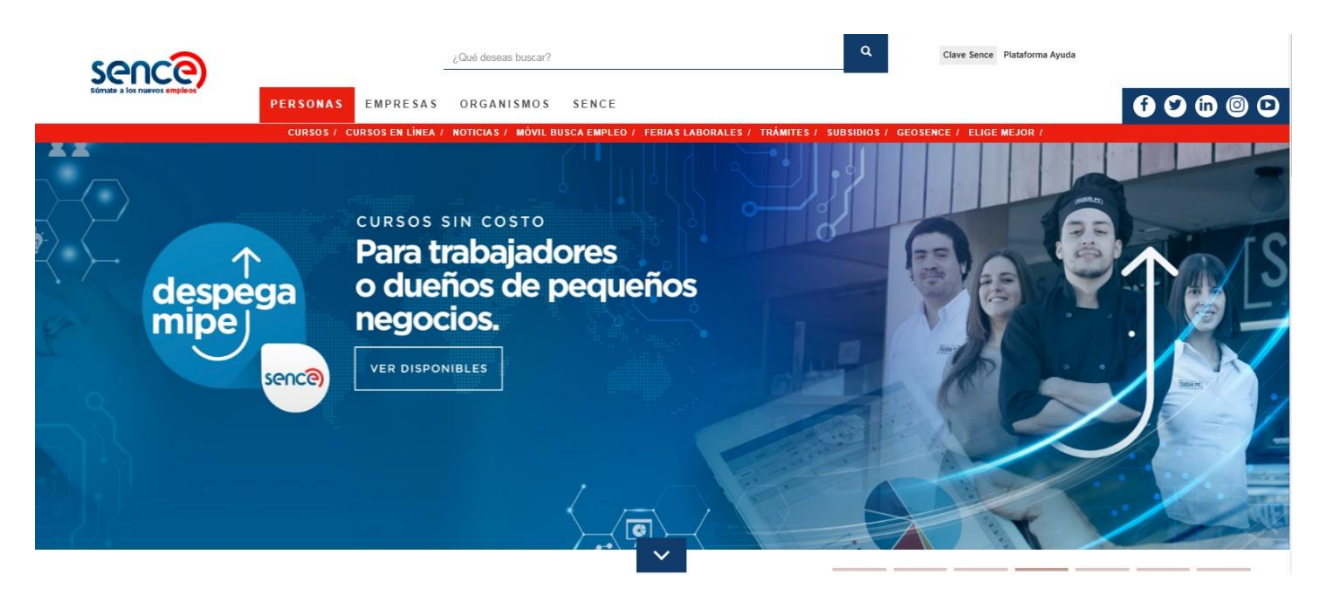

(2) En el menú superior, ubicado a la derecha del sitio web institucional, haga clic sobre "Clave Sence (CS)", como se muestra en la imagen:

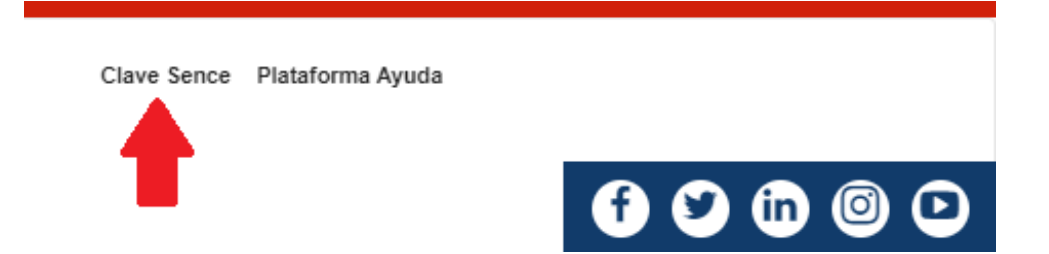

(3) A continuación, ingresará en el **Sistema Clave Sence**. Pulse sobre la opción *"Cambie su CS aquí"*, ubicada en el cuadro correspondiente a Persona Natural:

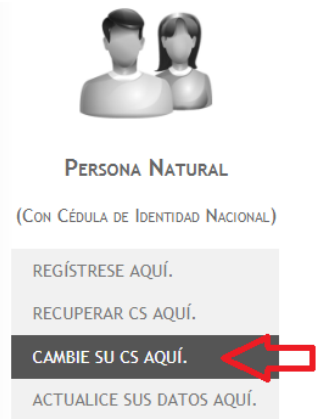

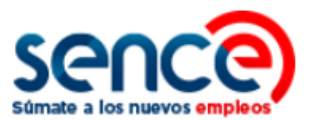

(4) El sistema requerirá que valide sus datos. Para esto, complete con su Rut y Contraseña actual los campos disponibles. Si sus datos resultan validados, podrá efectuar, a continuación, el cambio de su contraseña.

| Sen<br>Súmate a los nu                         | ce<br>evos empleos                                                                         |                                                                                      |                                                                   |                                                                 | Clave Sence - (CS)<br>SENCE                                                           |
|------------------------------------------------|--------------------------------------------------------------------------------------------|--------------------------------------------------------------------------------------|-------------------------------------------------------------------|-----------------------------------------------------------------|---------------------------------------------------------------------------------------|
|                                                | regístrese 🗸                                                                               | RECUPERAR CS 🗸                                                                       | Cambiar CS 🗸                                                      | ACTUALIZAR DATOS -                                              | MÁS INFORMACION -                                                                     |
| Cambiar (                                      | CS (Clave Sence)                                                                           | ) Persona Natur                                                                      | RAL                                                               |                                                                 |                                                                                       |
| Debe ingresa<br>otra, finalmer<br>nueva hacien | r en primera instancia su<br>te deberá realizar una co<br>do clic aquí.                    | u Rut y CS actual (con<br>omprobación de segur                                       | mayúscula) para va<br>ridad Captcha. En e                         | ilidar la cuenta, si sus dato<br>l caso que la CS ingresada     | os son correctos podrá cambiar su CS por<br>a no sea válida considere generar una     |
| Utilice<br>Para o                              | RTANTE: Asegúrese de tene<br>. Para actualizar sus datos di<br>cualquier consulta sobre ca | er sus datos de contacto a<br>e contacto vaya a Actualiz<br>ambio de CS, llame al 80 | actualizados antes de c<br>zar Datos y seleccione<br>00 80 10 30. | ambiar su CS, pues podría env<br>a opción Actualizar Datos Pers | iarse la clave a un e-mail que ya no tenga o no<br>iona Natural o bien presione aquí. |
| Validar Dat                                    | os                                                                                         |                                                                                      |                                                                   |                                                                 |                                                                                       |
| Rut *                                          |                                                                                            |                                                                                      |                                                                   |                                                                 |                                                                                       |
| CS Actual *                                    |                                                                                            | Validar                                                                              |                                                                   |                                                                 |                                                                                       |
| Cambiar CS                                     | ·                                                                                          |                                                                                      |                                                                   |                                                                 |                                                                                       |
| Repetir CS N                                   | ueva *                                                                                     |                                                                                      |                                                                   |                                                                 |                                                                                       |
| - Validación                                   | de seguridad anti-Robo                                                                     | ts                                                                                   |                                                                   | 7                                                               |                                                                                       |
| Qu<br>si:<br>si;                               | ueremos asegurarnos de que<br>stema. Por favor, ingrese en<br>guiente imagen:              | es una persona real quier<br>el cuadro de texto las let                              | n está utilizando este<br>tras que muestra la                     |                                                                 |                                                                                       |
| Captcha<br>*                                   | CLJF                                                                                       |                                                                                      |                                                                   |                                                                 |                                                                                       |
|                                                | gresar                                                                                     |                                                                                      |                                                                   |                                                                 |                                                                                       |
| (*) Campos obli<br>Cambiar Clav                | e Volver                                                                                   |                                                                                      |                                                                   |                                                                 |                                                                                       |

(5) Posteriormente, deberá ingresar el contenido de la Captcha para efectuar la validación de seguridad. Una vez cuente con esta última validación, pulse sobre el botón "Cambiar Clave".

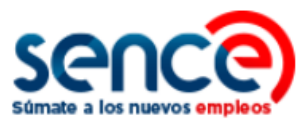

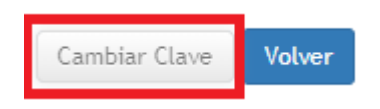

(6) Al finalizar, aparecerá un cuadro de diálogo, confirmando el correcto cambio de su clave y las notificaciones que recibe el usuario (e-mail y vía SMS):

|          | Éxito                                                                                                    | ×  |
|----------|----------------------------------------------------------------------------------------------------|----|
| <b>v</b> | <ul> <li>Generación de nueva clave Sence satisfactoria.</li> <li>Su clave Sence será enviada por SMS a su celular dentro de los próximos 10 minutos.</li> <li>Su clave Sence será enviada a su e-Mail dentro de los próximos 10 minutos.</li> </ul> |    |
|          | Acept                                                                                                    | ar |

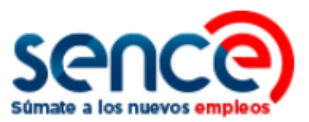

# 5. ACTUALIZAR DATOS PERSONALES COMO PERSONA NATURAL

Para actualizar los datos personales registrados en su cuenta generada en el Sistema de la Clave Sence debe:

(1) Ingresar al sitio web www.sence.gob.cl

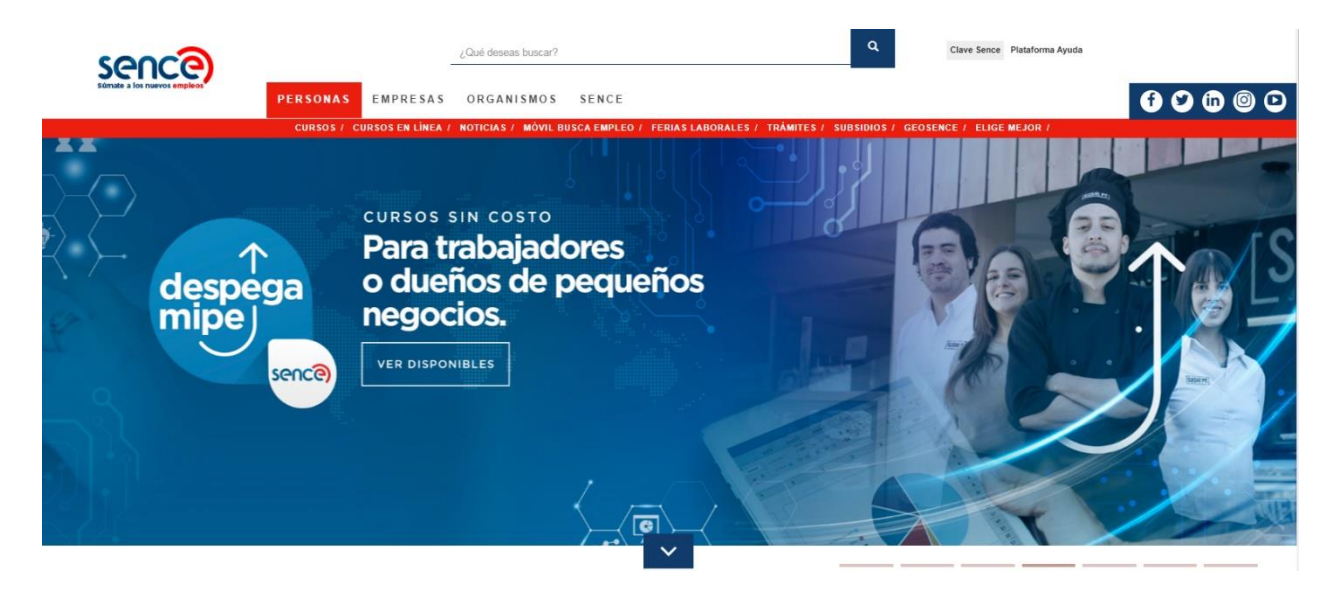

(2) En el menú superior, ubicado a la derecha del sitio web institucional, haga clic sobre "Clave Sence (CS)", como se muestra en la imagen:

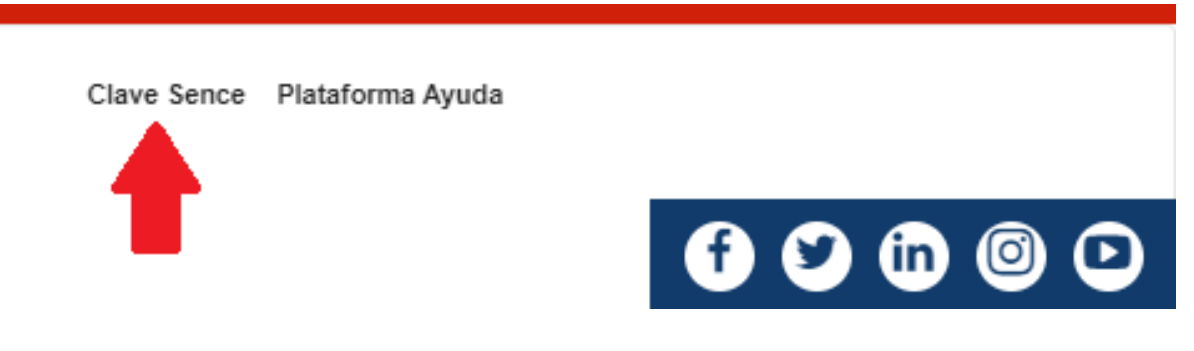

(3) A continuación, ingresará en el **Sistema Clave Sence**. Pulse sobre la opción *"Actualice sus datos aquí"*, ubicada en el cuadro correspondiente a Persona Natural.

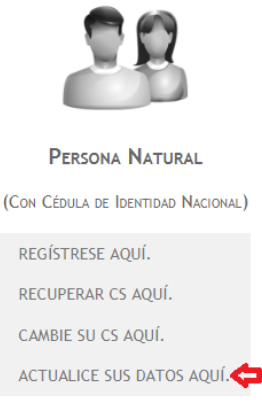

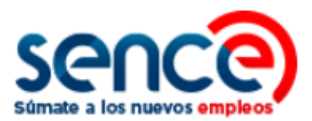

(4) Luego, deberá validar los campos Rut y Clave Sence. Por motivos de seguridad para garantizar que sólo Usted pueda modificar sus datos personales, se solicitará que responda la pregunta secreta.

|                                                     | )                                                                                                    | Clave Sence - (CS)<br>SENCE                         |
|-----------------------------------------------------|----------------------------------------------------------------------------------------------------|-----------------------------------------------------|
| REGÍSTRESE                                          | ▼ RECUPERAR CS ▼ CAMBIAR CS ▼ ACTUALIZAR DATOS ▼                                                                  | MÁS INFORMACION 👻                                   |
| Actualizar Datos                                    | Persona Natural                                                                                                   |                                                     |
| )ebe ingresar en primer<br>e pedirá ingresar un cód | instancia Rut y Clave Sence, posteriormente se habilitarán los campos<br>go de comprobación de seguridad Captcha. | para que pueda actualizar sus datos. Finalmente, se |
|                                                     | actualizar sus datos primero debe estar registrado en Sence, para registrarse presi                               | ione Aquí.                                          |
| Validar Datos                                       |                                                                                                    |                                                     |
| Rut *                                               |                                                                                                    | _                                                   |
| Clave Sence *                                       | Validar                                                                                                    |                                                     |
| Datos de Seguridad —                                |                                                                                                    |                                                     |
| Pregunta Secreta *                                  | Seleccione v                                                                                                    |                                                     |
| Despuesta Secreta A                                 |                                                                                                    |                                                     |
| Respuesta Secreta                                   |                                                                                                    |                                                     |

(5) Una vez validada su identidad, podrá actualizar su información personal. Los campos marcados con un asterisco son obligatorios:

| *                               | Pasaje o Calle, Dirección |   |
|---------------------------------|---------------------------|---|
| N° de Dirección<br>Particular * |                           |   |
| Block                           |                           |   |
| N° de<br>Departamento           |                           |   |
| Región *                        | Seleccione                | T |
| Comuna *                        | Seleccione 🔻              |   |

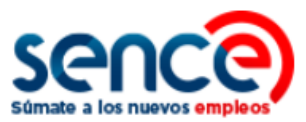

| Email Actual *      |                              |
|---------------------|------------------------------|
| Teléfono Particular |                              |
| Celular Nuevo       | (8 Carácteres) 🗆 Sin Celular |
| Teléfono Trabajo    |                              |

(6) A continuación, debe validar la captcha de seguridad.

|              | Queremos asegurarnos de que es una persona real quien está utilizando este<br>sistema. Por favor, ingrese en el cuadro de texto las letras que muestra la<br>siguiente imagen: |
|--------------|----------------------------------------------------------------------------------------------------|
| Captcha<br>* | <b>XOPPZ</b><br>Refrescar<br>Ingresar                                                                                                    |
| ) Campos     | obligatorios.                                                                                                    |

(7) Finalmente, pulse sobre el botón *"Actualizar datos"*. Aparecerá en pantalla un mensaje, confirmando la actualización efectuada:

|          | Éxito                                                                                                    |  |
|----------|----------------------------------------------------------------------------------------------------|--|
| <b>~</b> | <ul> <li>Sus datos han sido actualizados correctamente.</li> <li>SENCE enviará una notificación a su e-mail del proceso registrado dentro de los próximos 10 minutos.</li> </ul> |  |
|          | Aceptar                                                                                                    |  |